## **Kia University**

## DATE: 10/17/2024

## SUBJECT: KDS Configuration For ECI Cable

Before using the ECI Cable the KDS tablet, needs to be configured for the ECI Cable to work properly. The use of the ECI Cable is required for module updates and this will be noted on bulletins when it should be used. This is a one time set up procedure. Complete the following steps on this guide to properly configure KDS tablet.

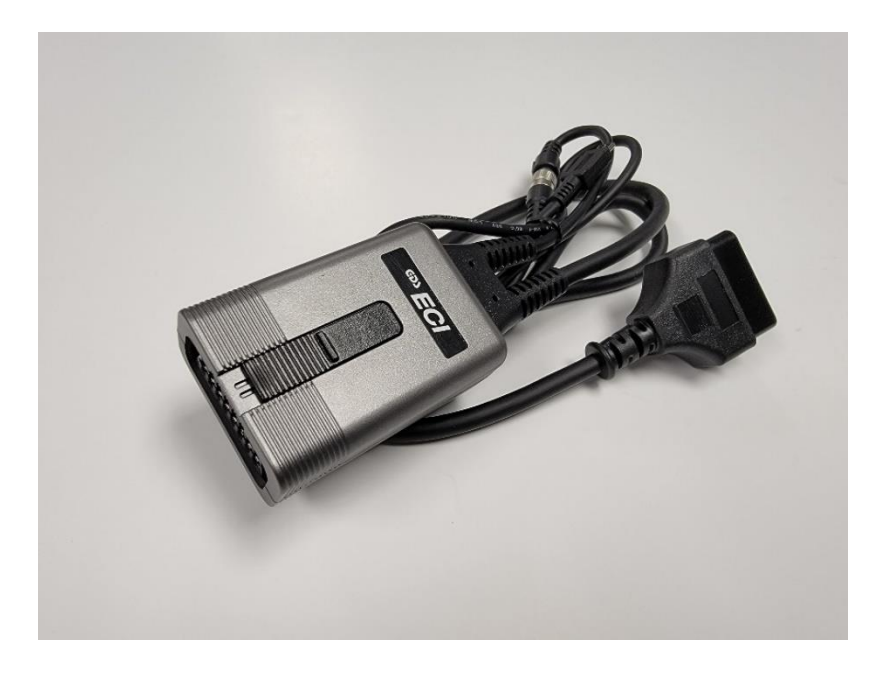

ECI Cable Part# GIT1XDDMN057 or GIT1XDDMN052

Toolbox# 1, Drawer# 8

**NOTE:** Before starting, The ECI cable needs to be connected to the vehicle OBD-II connector and connected to the Tablet using the USB-C connector.

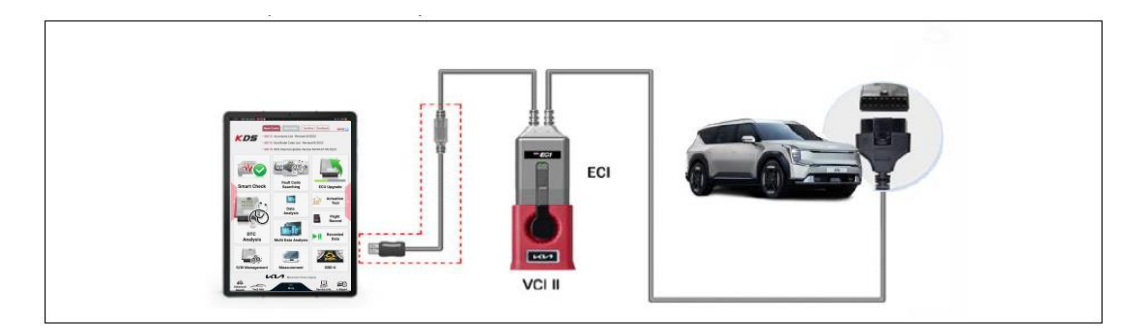

1. Open Tablet Settings

## Select Connections

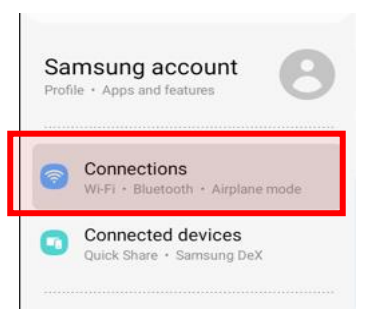

2. Select More connection settings

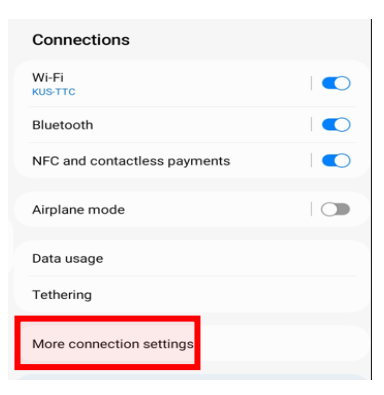

3. Select Ethernet

| < More connection settings | ; |
|----------------------------|---|
| Nearby device scanning     |   |
| Printing                   |   |
| VPN<br>None                |   |
| Private DNS<br>Automatic   |   |
| Ethernet                   |   |
|                            |   |

Note: "Ethernet" <u>will not</u> be selectable if the ECI is not connected <u>and</u> powered on.

4. Select Configure Ethernet Device

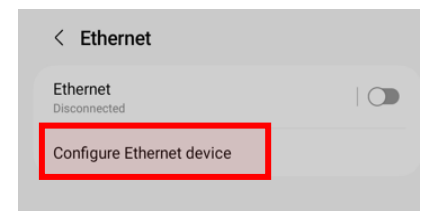

5. Select Static IP

| Select Ethernet device |      |
|------------------------|------|
| eth0                   | *    |
| Connection type        |      |
| O DHCP                 |      |
| Static IP              |      |
| Proxy                  |      |
| None                   | *    |
| Discard                | Save |

 Enter the following digits exactly as shown for IP address, Netmask, DNS address and Default gateway.

| DNS address – 8.8.8.8 | Default gateway - 10.0.128.0 |
|-----------------------|------------------------------|
|                       |                              |
|                       |                              |
|                       |                              |
|                       |                              |
|                       |                              |
|                       |                              |

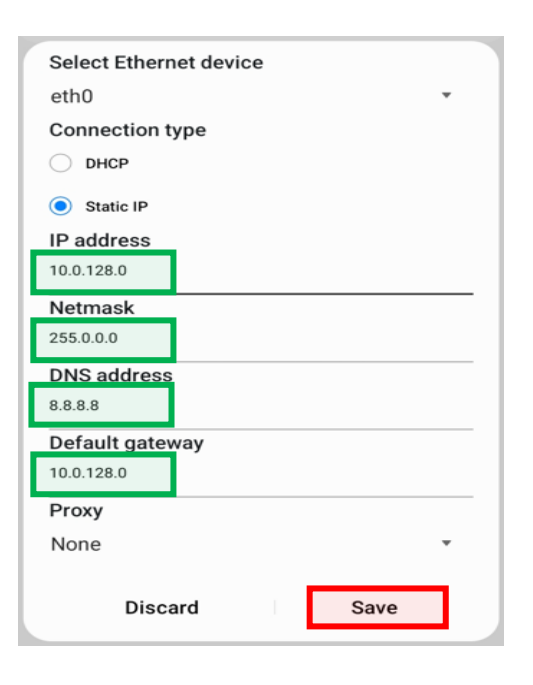

7. Click Save to finish.